・cygwin を起動

- ・xinit と入力 cygwin/x0,0 が開くのを待つ
- ・右クリックして XTERM を開く

・サーバにログインする(安部の場合)(XXX.XX.XX.XX には IP 番号をいれる) (入力)

ssh -X abe@XXX.XX.XX.XX

・ディレクトリを作る。(例として data という名前のディレクトリを作る。)

(入力)

mkdir data

・現在どのディレクトリにいるかを表示させる。

(入力)

pwd

・現在いるディレクトリの中にあるディレクトリに移動。(例として data というディレクトリに移動) (入力)

cd data

・現在いるディレクトリの外に移動。
 (入力)
 cd ..

ファイルがどこにあるかを探す
 (入力)
 which (ファイル名)

・現在いるディレクトリにデータを持ってくる。(/home/DC2008/temp というディレクトリから 08090615.00 というデータファイルをコピーする。) (入力)

cp /home/DC2008/temp/08090615.00 .

08090615.00を08090615\*とすると、08090615で始まる名前を持つ全てのファイルをコピーできる。

・win 形式ファイルの内容を表示する。(win データ 2008090615.11 の内容を表示する。チャンネル番号とデータの秒数が出力される。)
 (入力)

/usr/local/win/bin/wck -c 08090615.11

・win 形式のファイルをアスキーに変換する。win 形式は複数のチャンネルの同時刻のデータをひとつ のファイルにまとめてあるが、アスキーにするときはチャンネルごとに取り出す。アスキーにすると、 gnuplot で波形を表示することができる。(win データ 2008090615.00 のうち UMA1(チャンネル 0000) のデータをアスキーにする。)

(入力)

/usr/local/win/bin/dewin -c 0000 08090615.00

(\*) 馬の背 0000~0004 までの5点 、 火口西 0010~0014 までの5 点

こうすると、たくさんの数値(地震計のデータ)が表示される。

その数値データをファイル名を決めて(例えば ascii0809061500)そのファイルに書き込む。

(入力)

/usr/local/win/bin/dewin -c 0000 08090615.00 > ascii0809061500

・アスキーファイル(ascii0809061500)を見る。emacs というエディタで表示する。ただし、ssh でログ インする際に-X をつけなければ別 window で使えない。

(入力)

emacs ascii0809061500

最後に&をつけると emacs を開いたまま xterm を使うことができる。

(入力)

emacs ascii0809061500 &

・複数のデータをつなぎ合わせる。(例として、win ファイル 08090615.11 と 08090615.12 をつなぎ合わせて 08090615.11-12 にする。) この方法は win ファイルでもアスキーファイルでも使える。
 (入力)

cat 08090615.11 08090615.12 > 08090615.11-12 cat 09092509.1? > 09092509.10-19(10~19までをつなげる場合?をうつ)

・データを切り取る。(例として、win ファイル 08090615.00 のうち 08 年 09 月 06 日の 15 時 00 分 10 秒から 20 秒間のデータを切り取って 08090615.0010-0030 にする。)

(入力)

/usr/local/win/bin/wed 080906 150010 20 < 08090615.00 > 08090615.0010-0030 \* このときできるファイルはバイナリーなので gnuplot で表示するにはアスキーファイルに変換する必要がある

## ・アスキーファイルを1つにまとめる

paste 'ファイル名1' 'ファイル名2' 'ファイル名3' ・・・ > '新ファイル名'

・アスキーファイルを gnuplot で表示する。(ascii0809061500 を表示する。最後に w l (with lines という意味) をつけて曲線で表示する。wlをつけない場合は点がプロットされる。)
 (入力)
 gnuplot

plot 'ascii0809061500' w l exit

二つ以上のファイルを図示する場合は plot 'ファイル名1'w 1、'ファイル名2'w 1

ファイルの1列目と2列目をずらして表示する場合(2列目が縦軸方向に100だけ平行移動) plot (ファイル名1' using(\$1) w l, (ファイル名1' using(\$2+100) w l

```
・gnuplot で表示した図を保存する。(ポストスクリプトファイルという形式で保存する。例として
ascii0809061500.ps という名前にする。)
(入力。ただし gnuplot を立ち上げるところから始めた)
gnuplot
    'ascii0809061500' w
plot
                       1
    terminal postscript
set
\mathbf{set}
    output
          'ascii0809061500.ps'
replot
exit
(png という形式で保存する。例として ascii0809061500.png という名前にする。Png 形式なら word
に貼れる)
(入力。ただし gnuplot を立ち上げるところから始めた)
gnuplot
plot
    'ascii0809061500' w l
    terminal
set
             png
\mathbf{set}
    output
           'ascii0809061500.png'
replot
exit
```

以上のコマンドにあるように、< (ファイル名) はそのファイルの情報を入力すること、> (ファイル 名) はそのファイルに出力することを意味する。出力のとき、ファイル名に既存のファイルを指定する ことはできない。しかし、既存のファイルに対して >! (ファイル名) とするとそのファイルに出力を 上書きすることができ、>> (ファイル名) とするとそのファイルに出力を付け足すことができる。

gnuplot を詳しく説明した web ページがあります。 http://t16web.lanl.gov/Kawano/gnuplot/index.html また、過去の演習のページも参考にしてください。 <u>http://www-seis1.kugi.kyoto-u.ac.jp/d2/</u>

今年の演習のページ <u>http://www-seis1.kugi.kyoto-u.ac.jp/dc/</u>